## How to Make Your Own UNE Moodle Android shortcut

This step-by-step guide will show you how to create a shortcut to the UNE Moodle site on your Android phone or tablet that that looks like and sits alongside your regular apps. This can be a helpful way to stay up to date with your UNE course materials and information, as well as a way to interact with peers in a more portable format than your regular computer.

1) Open the **Web Browser** App.

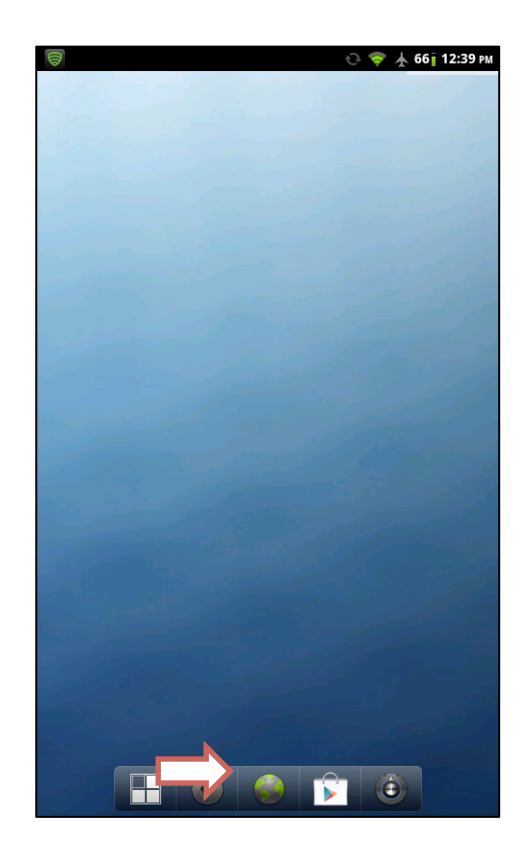

2) At the top of the screen, type in the address of the UNE Moodle website:

## moodle.une.edu.au

3) Press the **bookmark icon** found to the right of the address bar to bring up the bookmarks panel.

|                                                  | ne.edu.au                                                                                                    |                                                                                                    |                                                                                                    |
|--------------------------------------------------|----------------------------------------------------------------------------------------------------|----------------------------------------------------------------------------------------------------|----------------------------------------------------------------------------------------------------|
|                                                  | 1                                                                                                    |                                                                                                    |                                                                                                    |
| <b>4</b>                                         |                                                                                                    | Finoodike maabaata wayuune You orenotio                                                                                                    | Univer                                                                                                    |
| moodle                                           |                                                                                                    |                                                                                                    |                                                                                                    |
| Navigation ::                                    | Welcome to Moodle UNE Login                                                                                                    |                                                                                                    |                                                                                                    |
| Blogs<br>Calendar                                | Students                                                                                                    | Staff                                                                                                    | Calendar                                                                                                    |
| UNE time II<br>Armidale: 12.35pm                 | Moodle How2: Short videos<br>explaining how to use<br>various tools in Moodle<br>Find out about Learning<br>online at UNE<br>Need assistance? head to<br>AskUNE, email the JT Service<br>Desk<br>servicedesk@une.edu.au<br>call them on +012 c073<br>5000 or 1800 763040 | Mondle Hon2: Short videos<br>explaining how to use<br>with the short Monoral<br>Find out borning<br>online at UNE<br>View the Design and<br>Development for Online<br>Teaching she<br>Trinal<br>uncolline@unc.edu.au to<br>get a staff sandpit area or<br>for technical support | <ul> <li>April 2012</li> <li>Ban Men Tau Wei Tau</li> <li>2 a 201</li> <li>3 30 30 10 10 10 10 10 10 10 10 10 10 10 10 10</li></ul> |
|                                                  | Moodle news<br>intensive schools<br>by Garry Idmonde - Thursday, 5 April<br>bitreske schools with be ranning for a<br>in the Caurea and Unit causings. Che                                                                                                    | 2012, 1962 AM<br>area units soon, The dates for all units can be fourt<br>9 your units Moselfs site for information as well. Th                                                                                                    | 1                                                                                                    |
|                                                  |                                                                                                    |                                                                                                    |                                                                                                    |
|                                                  |                                                                                                    |                                                                                                    |                                                                                                    |
| ASSUME<br>I student Assist<br>I student policies | □ eReso<br>□ Refere<br>□ Aktor                                                                                                    | ve<br>ncing<br>bizaran                                                                                                    | Switch to the sta<br>theme                                                                                                    |

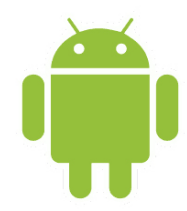

4) From this bookmark page, first add 'UNE Moodle' to your bookmarks via the **Add** button.

5) **Press and hold down** on the new UNE Moodle bookmark until a new menu appears.

5) From this new menu, select the middle option: 'Add Shortcut to Home'.

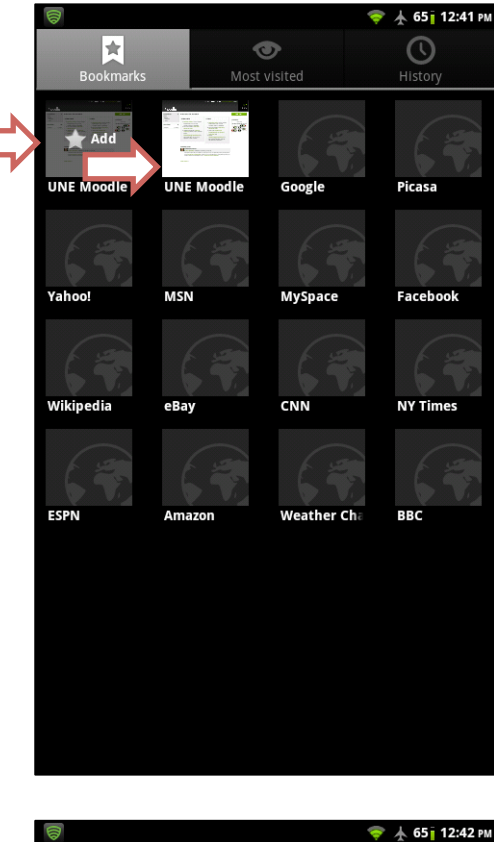

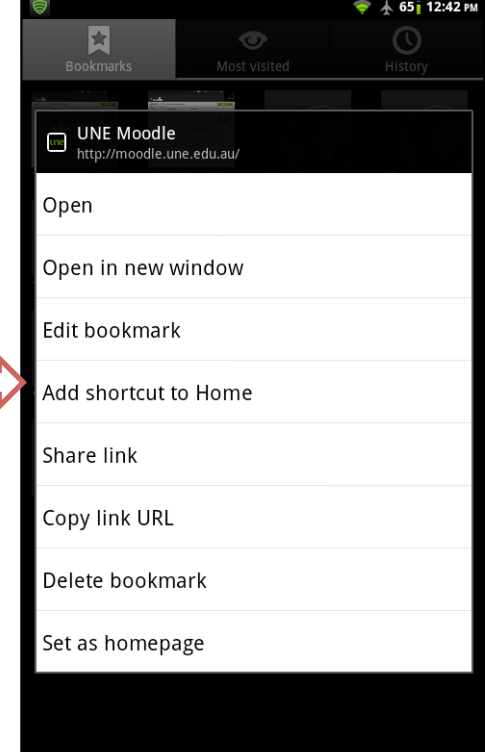

6) A UNE Moodle shortcut should now appear on your Android device. By clicking on this shortcut, you will be taken to the UNE Moodle site for you to log in.

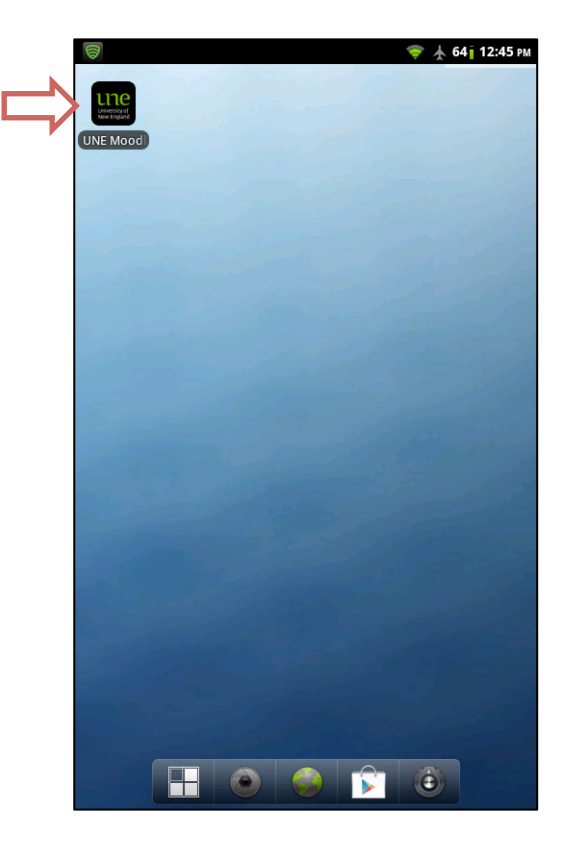